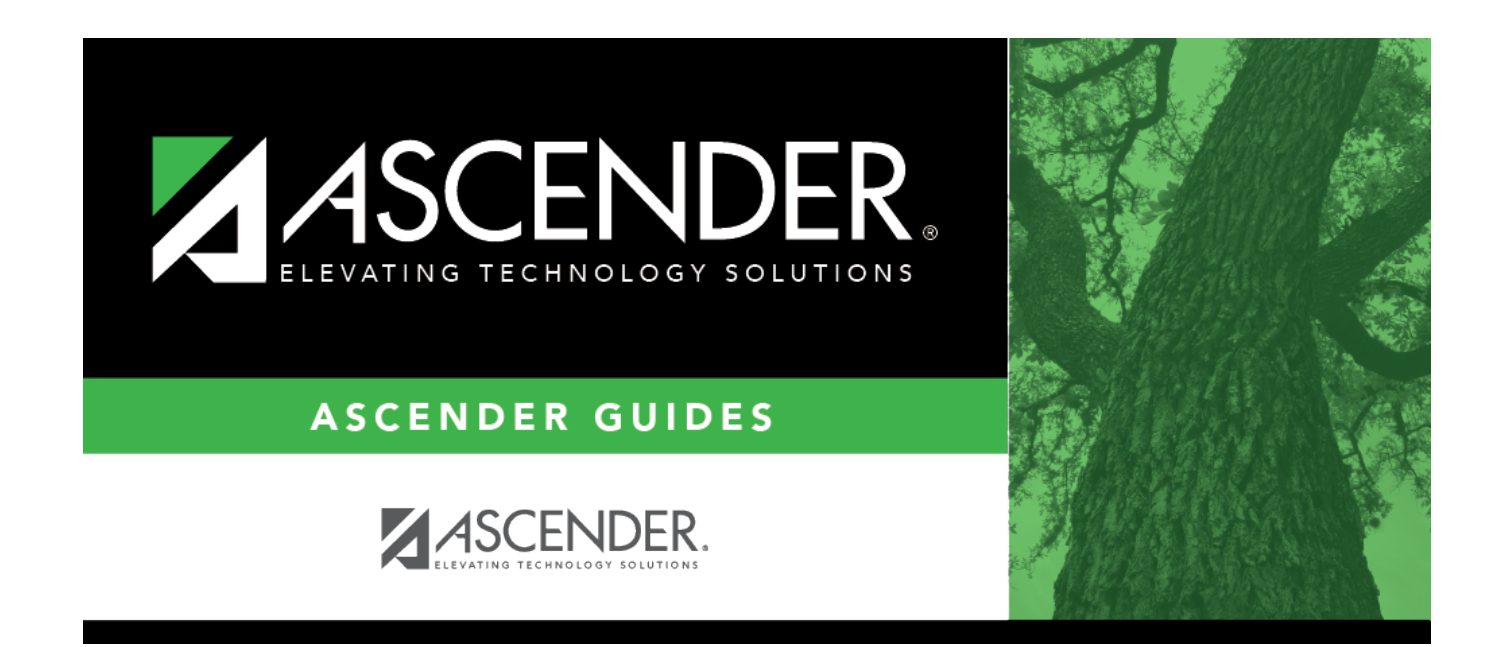

# **Restraint (Summer)**

## **Table of Contents**

| Restraint (Summer) | ······ | 1 |
|--------------------|--------|---|
|                    |        |   |

# **Restraint (Summer)**

### State Reporting > Maintenance > Summer > Student > Restraint

Update data for the *RestraintEventExtension* complex type as needed.

The *RestraintEventExtension* complex represents the restraint data for:

- 1. Restraints of all students that are administered by school district police officers and school resource officers working with a LEA under a local MOU
- 2. Special education students who are restrained by LEA employees and volunteers

#### Cross reference for Restraint tab:

| State Reporting<br>Field                                                              | Element                                                                       | ASCENDER<br>Field(s)             |  |  |
|---------------------------------------------------------------------------------------|-------------------------------------------------------------------------------|----------------------------------|--|--|
| Special Education > Maintenance > Student Sp Ed Data > Current Year > Child Restraint |                                                                               |                                  |  |  |
| Campus of<br>Restraint                                                                | CAMPUS-ID-OF-RESTRAINT-EVENT (E1032)                                          | Cnty/Dist/Campus<br>of Restraint |  |  |
| Restraint<br>Instance Nbr                                                             | RESTRAINT-INSTANCE-NUMBER (E1035)                                             | Restraint<br>Instance Nbr        |  |  |
| Report Period                                                                         | REPORTING-PERIOD-INDICATOR-CODE (E0934) (Code table: C130)                    | Reporting Period                 |  |  |
| Restraint<br>Reason                                                                   | RESTRAINT-REASON-CODE (E1033) (Code table: C173)                              | Restraint Reason                 |  |  |
| Date of<br>Restraint                                                                  | DATE-OF-RESTRAINT-EVENT (E1034)                                               | Restraint Date                   |  |  |
| Staff Type                                                                            | RESTRAINT-STAFF-TYPE-CODE (E1516) (Code table: C194)                          |                                  |  |  |
| Registration > Maintenance > Student Enrollment > SpecEd                              |                                                                               |                                  |  |  |
| Spec Ed Ind                                                                           | SPECIAL-ED-INDICATOR-CODE (E0794) (Code table: C088)                          | Entry/Exit Date                  |  |  |
| Nonmembership                                                                         | NON-MEMBERSHIP-DISCIPLINE-RESTRAINT-INDICATOR-CODE (E1725) (Code table: C088) | Nonmembership                    |  |  |

### Modify a record:

#### Select a student

To retrieve a student's records, select the student in one of the following ways:

**Stu ID** Begin typing the student ID. As you begin typing the student ID, a drop-down list displays students whose ID matches the numbers you have typed. The drop-down list displays the students' full name and grade level. From the drop-down list you can select the student.

| Stu Name                  | <ul> <li>Begin typing the student's name in one of the following formats:</li> <li>Last name, comma, first name</li> <li>Last name initial, comma, first name initial</li> </ul>                                                                                                    |
|---------------------------|----------------------------------------------------------------------------------------------------|
|                           | match the letters you have typed. The drop-down list displays students whose names grade levels. From the drop-down list you can select the student.                                                                                                    |
| Texas<br>Unique Stu<br>ID | Begin typing the student's Texas Unique Student ID. As you begin typing the ID, a<br>drop-down list displays students whose ID matches the numbers you have typed. The<br>drop-down list also displays student's last name, first name, middle name, and grade<br>level. From the drop-down list you can select the student. |
| Directory                 | Click <b>Directory</b> to select a student from the directory.                                                                                                    |

□ Click **Retrieve** to retrieve the selected student.

□ Click **+Add** to add a blank row.

| Campus of<br>Restraint    | CAMPUS-ID-OF-RESTRAINT-EVENT (E1032)                                                                                                    |  |
|---------------------------|----------------------------------------------------------------------------------------------------|--|
|                           | Select the campus at which a student was restrained, which may not necessarily be the campus where the student was enrolled.                                                                                                    |  |
| Restraint Instance<br>Nbr | nce RESTRAINT-INSTANCE-NUMBER (E1035)                                                                                                    |  |
|                           | Type the number of the restraint instance that occurred on the campus. You<br>can type up to six digits. This unique number allows the district or campus to<br>distinguish between multiple restraint instances that occur at the same campus<br>on the same date for the same student.                   |  |
| Report Period             | REPORTING-PERIOD-INDICATOR-CODE (E0934)<br>Code table: C130<br>Select the period for which the data is being reported.                                                                                                    |  |
| Restraint Reason          | RESTRAINT-REASON-CODE (E1033)<br>Code table: C173                                                                                                    |  |
|                           | Select the reason why the student was physically or mechanically restrained.                                                                                                    |  |
| Date of Restraint         | DATE-OF-RESTRAINT-EVENT (E1034)                                                                                                    |  |
|                           | Type the actual date on which the student was restrained.                                                                                                    |  |
| Staff Type                | RESTRAINT-STAFF-TYPE-CODE (E1516)<br>Code table: C194                                                                                                    |  |
|                           | Select the type of employee who restrained the student.                                                                                                    |  |
| Spec Ed Ind               | SPECIAL-ED-INDICATOR-CODE (E0794)<br>Code table: C088                                                                                                    |  |
|                           | Select if the student is participating in a special education instructional and related services program, or a general education program using special education support services, supplementary aids, or other special arrangements.                                                                      |  |
| Nonmembership             | NON-MEMBERSHIP-DISCIPLINE-RESTRAINT-INDICATOR-CODE (E1725) (Code<br>Table C088) indicates the discipline incident or restraint event being reported is<br>for a special education student enrolled, not in membership.<br>Select if the student has at least one record in Special Education (44425-0076). |  |

### Click Save.

| Add | Add a student.<br>Click to add a student who does not already exist in ASCENDER State Reporting tables.<br>Manual entry of a student is rare and generally only needed when a district is using ASCENDER<br>State Reporting only. Most districts extract the data from ASCENDER. If you add or modify a<br>student record in ASCENDER State Reporting, you should also update in ASCENDER (live). |                                                                                                    |                                                                                                    |  |  |
|-----|----------------------------------------------------------------------------------------------------|----------------------------------------------------------------------------------------------------|----------------------------------------------------------------------------------------------------|--|--|
|     | State StuThis field<br>OtherwisID• The firs• The firs                                                                                                    | l is required only if you are adding a new stud<br>e, the ID is extracted from Registration and n<br>st character must start with S or 0-8.<br>st three characters cannot be 000, 666, or 900 | Juired only if you are adding a new student in State Reporting.<br>ID is extracted from Registration and not editable.<br>Facter must start with S or 0-8.<br>e characters cannot be 000, 666, or 900-999. |  |  |
|     | The mi     The las     The nu                                                                                                    | <ul> <li>The middle digits (4th and 5th digit) cannot be 00.</li> <li>The last four digits cannot be 0000.</li> <li>The number cannot be 123456789, 219099999, or 078051120.</li> </ul>       |                                                                                                    |  |  |
|     | The following fields are                                                                                                    | e required:                                                                                                    |                                                                                                    |  |  |
|     | Fall                                                                                                    | Summer                                                                                                    | Extended                                                                                                    |  |  |
|     | ·                                                                                                    | •<br>State Stu ID<br>•<br>First Name<br>•<br>Last Name<br>•                                                                                                    |                                                                                                    |  |  |
|     | State Stu ID<br>•                                                                                                    | Sex<br>•                                                                                                    |                                                                                                    |  |  |
|     | First Name                                                                                                    | Date of Birth                                                                                                    |                                                                                                    |  |  |
|     | •<br>Last Name<br>•                                                                                                    | •<br>Grade<br>•                                                                                                    | •<br>State Stu ID<br>•                                                                                                    |  |  |
|     | Sex                                                                                                    | At least one race must be selected.                                                                                                    | First Name                                                                                                    |  |  |
|     | •<br>Date of Birth<br>•                                                                                                    | •<br>TX Unique Student ID<br>•                                                                                                    | •<br>Last Name<br>•                                                                                                    |  |  |
|     | Grade Level<br>•                                                                                                    | Attribution Code<br>•                                                                                                    | Sex<br>•                                                                                                    |  |  |
|     | At least one race must selected.                                                                                                    | t be Economic Disadvantage                                                                                                    | Date of Birth<br>•<br>Crade Level                                                                                                    |  |  |
|     | TX Unique Student                                                                                                    | ID •<br>Asylee/Refugee                                                                                                    | •<br>At least one race must                                                                                                    |  |  |
|     | Attribution Code                                                                                                    | •<br>As of Status                                                                                                    | be selected.<br>•                                                                                                    |  |  |
|     | Economic Disadvant                                                                                                    | tage •                                                                                                    | TX Unique Student ID                                                                                                    |  |  |
|     | Homeless Status                                                                                                    | •<br>Foundation Coursework                                                                                                    | Foster Care                                                                                                    |  |  |
|     | Asylee/Refugee                                                                                                    | •                                                                                                    |                                                                                                    |  |  |
|     | •<br>As of Status                                                                                                    | Unaccompanied Youth Status (if<br>Homeless Status is not 0)                                                                                                    |                                                                                                    |  |  |
|     |                                                                                                    | Career and Technical Ed<br>•<br>Foster Care                                                                                                    |                                                                                                    |  |  |
|     |                                                                                                    | •                                                                                                    |                                                                                                    |  |  |
|     | Click Save.                                                                                                    | Military Connected                                                                                                    |                                                                                                    |  |  |

Click Save.

| +Add         | Add a restraint record for the student.                                                                                                    |
|--------------|----------------------------------------------------------------------------------------------------|
| 1            | Delete a row.<br>Click to delete a row. The row is shaded red to indicate that it will be deleted when the record is saved.                                 |
|              | Click Save.                                                                                                    |
| Delete       | Delete all of the student's records.<br>Click <b>Delete</b> to delete all of the student's records. A confirmation message is displayed.                    |
|              | Click <b>OK</b> to continue. Otherwise, click <b>Cancel</b> .                                                                                               |
| Change<br>ID | Change the student's ID.<br>The <b>Change ID</b> button is disabled until a student is retrieved on the page.                                               |
|              | Retrieve a student, and click <b>Change ID</b> . The <b>Change Student ID</b> section is displayed at the top of the page.                                  |
|              | In the <b>New Student ID</b> field, type a valid social security number that you would like to change the existing ID to, and then click <b>Submit</b> .    |
|              | The <b>Change Student ID</b> dialog box is displayed prompting you to review the change ID request information and accept the information if it is correct. |
|              | Click <b>OK</b> to continue. Otherwise, click <b>Cancel</b> .                                                                                               |

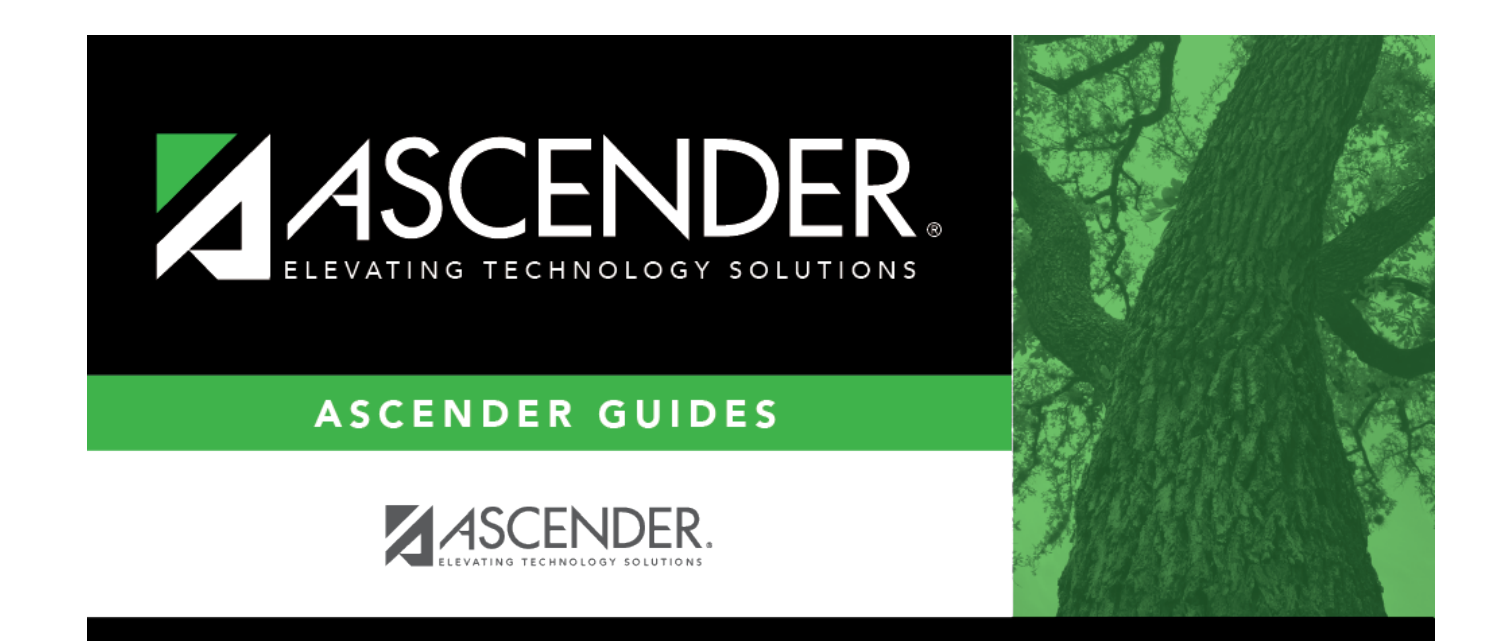

# **Back Cover**